## راهنمای نحوه درخواست تنخواه

|                                             |             |                     |                   | ای دریافنی       | ا ببامھ | *        | حسندو                           | وبات كليدواژه   |
|---------------------------------------------|-------------|---------------------|-------------------|------------------|---------|----------|---------------------------------|-----------------|
|                                             |             | ام فرستنده          | , I               | ∨ تاريخ          | 0 4     |          |                                 | A 6             |
| ، استحضار                                   | برای        | Je                  | بهزاد قربانی درآب | 1397/11/27 08:52 | 0       | 8        | ا محمدی صائم                    | 🗠 🛛 🖓 زهر       |
| , بیدی وضعیت جوف ا                          | يبش         | وی میرک             | ميرحسين موسو      | 1397/11/27 08:32 | 0       | 0        | کار خانم زهرا محمدی صائم (کار   | دریافتی 🗄 🍟 سر  |
| عبه اداره کل هواشنا،                        | -Mel        | وې مېرک             | ميرجسين موسو      | 1397/11/25 11:13 | 0       | 0        | کارتابل نامهها                  | 90 6            |
| ت جلسه امحا                                 | مور         |                     | بهنام سرورى       | 1397/11/25 10:56 | 0       | 0        | ی نامه های دریافتی              | · ·             |
| بد دریافت؛ صورت جلس                         | رسي         |                     | SYSTEM            | 1397/11/25 09:20 |         | 0        | یا نامه های ارسالی              | Į laita         |
| ر <mark>ی</mark> شرکت در مسابق              | بادآو       | انشگاه محقق اردبیلی | یایگاه مقاومت دا  | 1397/11/24 15:40 | 0       | 0        | ی نامه های ارجاع داده شده       |                 |
| به مسابقات فوتسال                           | يرناه       | ى                   | كمال الدين كمال   | 1397/11/24 12:02 | Ø       | 0        | و تفاقات قدی شده                | ه داخلی ا       |
| ر از حضور در راه <mark>ی</mark> یمای        | تقدير       | ثم                  | زهرا محمدی صا     | 1397/11/23 11:59 | 0       | 0        | 🛃 پېشنویس،هاې دریافتې           | 1               |
| ال به همکاران و اعضا                        | ارسا        | مئر                 | هانیه محمدی م     | 1397/11/23 11:43 | 0       | $\Theta$ | 🛔 بیشنویسهای ارسالی             |                 |
| عيه                                         | - Idili     | بيرخانه فركزف       | گارشناس اول در    | 1397/11/23 11:08 | 0       | 8        | 🚡 بیشنویس های ثبت شده           | در انتظار       |
| واست ثبت نامه                               | درخو        | ن زاده              | محسن شيخعذر       | 1397/11/23 10:56 | Ø       | 0        | 🚦 بیشنویس های حذف شده           | 9 1             |
| ر و نشکر از حماسه -                         | تقديا       | انشگاه محقق اردبیلی | بایگاه مقاومت دا  | 1397/11/23 10:23 | 0       | 0        | الله یبشنویسهای در دست اقدام (۱ |                 |
| تنامه ويژه اعضاف هيا                        | دعوة        | بیرخانه مرکزف       | کارشناس اول در    | 1397/11/23 07:57 |         | 0        | ابل ببادها                      | טייט 😑 🔄 טוני   |
| ت به نشستی تحت ا                            | دعور        | وی میرک             | عيرجسين موسو      | 1397/11/21 16:23 | 0       | 0        | بافرهای دریافتی                 |                 |
| د دریافت: ۱۵۸ - کریه                        | رسم         |                     | SYSTEM            | 1397/11/21 12:26 |         | 8        | المقاد بدنغان ا                 | The I among the |
| ابلاغ مورتجلسه شو                           | :Fw         |                     | کمال نیکوزاد      | 1397/11/21 11:46 | 0       | 8        | and the starte                  |                 |
| ابلاغ مورتجلسه قيا                          | :Fw         |                     | کمال نیکوزاد      | 1397/11/21 11:45 | 0       | 0        |                                 | E               |
| بد دریافت: Fw: ارسال<br>نگستانهای کشور - با | رسىي<br>قرھ |                     | SYSTEM            | 1397/11/21 11:32 |         | 8        |                                 | أعلاميه         |
| ال قابل جدول ساماند                         | ارسنا       | رگیئلاندہ           | يوسف عباس يور     | 1397/11/21 10:49 | 0       | 0        |                                 | (               |
| د دریافت: ۱۵۷۸۷ و ۹                         | رسي         |                     | SYSTEM            | 1397/11/21 10:11 |         | 8        |                                 | ابميل           |
| بد دریافت؛ قابل - طاق                       | رسب         |                     | SYSTEM            | 1397/11/21 10:10 |         | 0        |                                 |                 |

۱– ابتدا بر روی گزینه «ارسال پیشنویش» کلیک نمایید.

شکل ۱. نحوه انتخاب ارسال پیشنویس

|                                  | ارسال پیشنویس -                                                                                                    |
|----------------------------------|----------------------------------------------------------------------------------------------------|
| - * گیرنده بیشنویس<br>- دیبرخانه |                                                                                                    |
|                                  | <ul> <li>دبیرخانه دانشگاه محقق اردبیلی</li> <li>کامینی کار خانم زهرا محمدی صائم (کارشناس دبیرخانه مرکزی)</li> </ul> |
|                                  | اولی غری ک یوست اتومتین (دارد/ندارد) ▼<br>است ایند                                                                  |
| درخواست دهنده تنخواه             |                                                                                                    |
| نوع ارساله نوع گیرنده نام شرخ    | <ul> <li>۱۹۹۵ کنندم افغ حیاب آفای دکتر اردوان قربانی (معاون اداری و مالی)</li> </ul>                                |
| انتخاب نام مدير محترم مالي 🗸     |                                                                                                    |
| الازودن ارسال کننده              |                                                                                                    |
|                                  | - عشخمان<br>• موصوع ع م                                                                                             |
|                                  | الوطيحان                                                                                                    |
|                                  |                                                                                                    |
|                                  |                                                                                                    |
|                                  |                                                                                                    |
|                                  |                                                                                                    |
|                                  |                                                                                                    |
|                                  |                                                                                                    |
|                                  |                                                                                                    |
|                                  |                                                                                                    |
|                                  | 1                                                                                                    |
|                                  | نيت جاگذارق مشخصات نامه اصراف                                                                                       |

شكل ۲. نحوه تكميل اطلاعات اصلى

۲- پس از باز شدن پنجره مربوطه (شکل ۲): ۱- نام شخص عامل مالی را از قسمت کارمند انتخاب نمایید و در صورتی که قسمت دبیرخانه خالی میباشد، دانشگاه محقق اردبیلی باید انتخاب شود. ۲- گیرنده پیشنویس: نام مسئول درخواست دهنده تنخواه باید درج گردد به عنوان مثال: در معاونت پژوهشی و فناوری، گیرنده پیشنویس «آقای دکتر بضاعت پور» خواهند بود. ۳- در قسمت امضا کننده نامه: آقای دکتر اردوان قربانی، معاون محترم اداری و مالی دانشگاه انتخاب خواهد شد. ۴- موضوع: باید مطابق با نوع درخواست باشد. ۵-در قسمت گیرندگان نهایی نامه: پس از کلیک برروی انتخاب به صفحه بعد (شکل ۳) خواهید رفت که لازم است نام مدیر محترم مالی را انتخاب نمایید.

| رونوشت<br>رونوشت مخفر     |  | • | <u> </u> | $\rightarrow$                         | مالى)              | بانی درآباد (مدیر | گاه محقق اردبیتی<br>آفاف دکتر بهزاد قرر | بیرخانه <sub>دانش</sub><br>کارمند <sub>جناب</sub> |
|---------------------------|--|---|----------|---------------------------------------|--------------------|-------------------|-----------------------------------------|---------------------------------------------------|
|                           |  |   |          |                                       |                    |                   |                                         |                                                   |
|                           |  |   |          |                                       |                    |                   |                                         |                                                   |
|                           |  |   |          |                                       |                    |                   |                                         |                                                   |
|                           |  |   |          |                                       |                    |                   |                                         |                                                   |
|                           |  |   |          |                                       |                    |                   |                                         |                                                   |
|                           |  |   |          |                                       |                    |                   |                                         |                                                   |
|                           |  |   |          |                                       |                    |                   |                                         |                                                   |
| حذف                       |  |   |          | ناء                                   |                    |                   | نه ۶ گېرېده                             | کیزندگان                                          |
| حذاف<br>Undo              |  |   |          | نام<br>(آباد (مدیر عالی)              | نر بهزاد قربانی در | حباب أفاق دك      | نوع گیرنده<br>کارمند                    | - گیزندگان<br>نوع ارسال<br>اصل                    |
| حدف<br>Undo<br>Redo       |  |   |          | <mark>نام</mark><br>رأباد (عدير عالى) | نر بهزاد قربانی د  | حتاب آفای دک      | نوع گیرنده<br>کارمند                    | کیرندگان<br>نوع ارسال<br>امل                      |
| حدف<br>Undo<br>Redo<br>Up |  |   |          | نام<br>رآباد (مدیر عالی)              | نر بهزاد قربانی در | جياب آفاى دگ      | نوع گیرنده<br>کارمند                    | گیزندگان<br>نوع ارسال<br>اصل                      |

شکل ۳. انتخاب نام گیرنده اصلی نامه

۳- پس از کلیک بر روی تأیید مطابق شکل بالا به صفحه قبل باز گشته و به زیرپنجره فایل های متن (مطابق شکل ۴) کلیک کرده و از گزینه الگوی نامه به مرحله بعد خواهید رفت.

| 1  | a Didgah Webj | Dialog                                             |                   | -            | ×  |
|----|---------------|----------------------------------------------------|-------------------|--------------|----|
| Ē  |               |                                                    | - 0               | رسال ييشنويس | ار |
|    |               |                                                    | فایل های متن      | اطلاعات اصلی | 7  |
| ſ  |               |                                                    |                   | ەيرىمەت مىن  |    |
|    |               |                                                    |                   |              |    |
| H  |               |                                                    |                   |              |    |
|    |               |                                                    |                   |              |    |
|    |               |                                                    |                   |              |    |
|    |               |                                                    |                   |              |    |
|    |               |                                                    |                   |              |    |
|    |               |                                                    |                   |              |    |
|    |               |                                                    |                   |              |    |
|    |               |                                                    |                   |              |    |
|    |               |                                                    |                   |              |    |
|    |               |                                                    |                   |              |    |
|    |               |                                                    |                   |              |    |
|    |               |                                                    |                   |              |    |
| ١. |               |                                                    |                   |              |    |
|    |               | ,                                                  |                   |              |    |
|    |               |                                                    |                   |              |    |
|    |               |                                                    |                   |              |    |
|    |               |                                                    |                   |              |    |
|    | دريافت        | حسنجو اسکن الگود باعه فوشید الگود باعه HS-Word حذف | 144               | صغحه: 🛛 🕬    |    |
|    |               |                                                    |                   |              |    |
| L  | 8             | ] المراق                                           | گذارف مشخصات نامه | ئىت جا       |    |
| 1  |               |                                                    |                   |              |    |

شکل ۴. انتخاب الگوی فرم درخواست تنخواه

۴- پس از باز شدن پنجره الگوهای نامه، از لیست الگوها، عنوان الگوی «فرم درخواست تنخواه« را باز نمایید.

## ۵- پس از بازشدن محیط الگوی فرم درخواست تنخواه، قسمتهایی که لازم است کامل شوند را پُر کرده و گزینه ذخیره را کلیک نمایید.

| Didgah Webpage Dialog                                                                                                    | the second second second second second second second second second second second second second second second se                                                                                                    | ALL MARK                                                                                                    |                                                                        |
|----------------------------------------------------------------------------------------------------|----------------------------------------------------------------------------------------------------|----------------------------------------------------------------------------------------------------|------------------------------------------------------------------------|
|                                                                                                    |                                                                                                    |                                                                                                    | وبرایشگر Microsoft Word                                                |
| •                                                                                                    |                                                                                                    |                                                                                                    |                                                                        |
| E 5- 0 =                                                                                                    |                                                                                                    |                                                                                                    | ?                                                                      |
| HOME INSERT DESIGN PAGE LAYOUT REF                                                                                                    | ERENCES MAILINGS REVIEW VIEW DEVELOPER                                                                                                    |                                                                                                    |                                                                        |
| Paste S Cott<br>Paste S Format Painter<br>B I U - abs x, x <sup>1</sup> A - 2 - A                                                                                                    | Image: Image: | AaBbCt         AaBbCcc         AaBbCcc         AaBbCccb         AaBbCccbt         AaBbCccbt         AaBbCcbt         AaBbCcbt         AaBbCccbt         AaBbCcbt         AaBbCcbt | bCcDt AaBbCcDt → ♣ Find →<br>♣ CRPlace<br>hasis Intense E → A Select → |
| Clipboard ra Font                                                                                                    | ra Paragraph ra                                                                                                    | Styles                                                                                                    | ra Editing 🔨                                                           |
| Navigation • ×                                                                                                    | 17 16 14 13 12 11 10 9<br>L J                                                                                                    | - 8 -   - 7 -   - 6 -   - 5 -   - 4 -   - 3 -   - 2 -   - 1 -   - 2 -   - 1 -   - 2 -   1 -   - 2 -                                                                                                    | 3 4                                                                    |
| Search document                                                                                                    |                                                                                                    |                                                                                                    |                                                                        |
| HEADINGS PAGES RESULTS                                                                                                    | [ _ ] - J**                                                                                                    | aro.                                                                                                    | N= 0                                                                   |
| Create an interactive outline of your                                                                                                    |                                                                                                    | معاون محترم اداري و مالي دانشگاه                                                                                                    |                                                                        |
| document.                                                                                                    |                                                                                                    | با سلام                                                                                                    |                                                                        |
| It's a great way to keep track of where you are                                                                                                    |                                                                                                    |                                                                                                    |                                                                        |
| The state of the state of the s | ریال بصورت تنخواه گردان از محل                                                                                                    | احتراما خواهشمند است دستور فرمایید مبلغ                                                                                                    |                                                                        |
| Heading styles to the headings in your                                                                                                    | پرداخت گردد.                                                                                                    | تخصيص اعتبار در وجه                                                                                                    |                                                                        |
| document.                                                                                                    |                                                                                                    | نام و نامخانوادگی درخواست کننده:                                                                                                    | _                                                                      |
| 50<br>                                                                                                    |                                                                                                    | بالمحالية كتندية                                                                                                    |                                                                        |
|                                                                                                    |                                                                                                    | ······································                                                                                                    |                                                                        |
|                                                                                                    |                                                                                                    |                                                                                                    |                                                                        |
|                                                                                                    |                                                                                                    | مدد محترم مالي                                                                                                    |                                                                        |
|                                                                                                    |                                                                                                    | 3-17-52-                                                                                                    |                                                                        |
|                                                                                                    |                                                                                                    | یا سلام                                                                                                    |                                                                        |
| 9                                                                                                    | #signature#                                                                                                    | اقدام برابر مقررات                                                                                                    |                                                                        |
| ( <del>-</del>                                                                                                    |                                                                                                    |                                                                                                    |                                                                        |
|                                                                                                    |                                                                                                    |                                                                                                    | ذخيره بستن                                                             |

## لازم به توضيح است:

مسئول درخواست دهنده تنخواه ـ در این راهنما به عنوان مثال معاون محترم پژوهشی و فناوری بودند ـ پس از بررسی تنخواه و تأیید صحت اطلاعات، از طریق ارجاع به معاون محترم اداری و مالی ارسال خواهند نمود. یاد آوری می نماید که **نیازی به درج امضاء مسئول در خواست دهنده در این قسمت نمی باشد** و پس از پایان یافتن فر آیند مکاتباتی تنخواه ـ ارسال نهایی به رییس محترم اداره اعتبارات و تعهدات به وسیله مدیر محترم مالی ـ عاملین محترم مالی می تواند جهت الصاق نامه در خواست دهنده تنخواه به اسناد مالی خود از آن پرینت گرفته و به همراه سایر مدارک ابتدا به امضاء مستقیم در خواست دهنده تنخواه و سپس به امضاء مستقیم مدیر محترم مالی به صورت دستی برسانند.